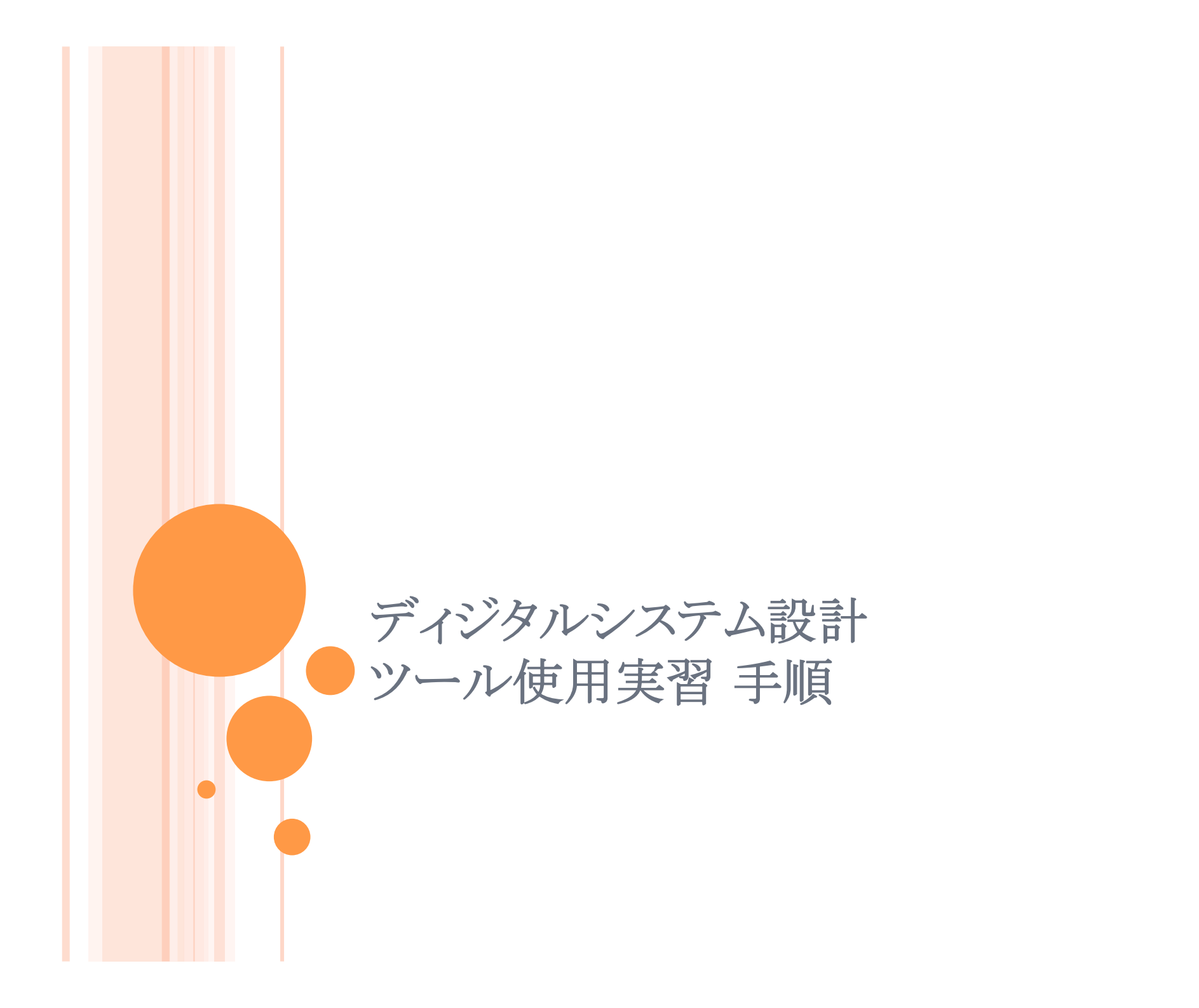

# Base System Builder wizard を選択して、[OK]をクリック。

| Xilinx Platform Studio – no project opene           | ed - [[Platform Studio]]                                                                      | <b>.</b> 7 <b>x</b>  |
|-----------------------------------------------------|-----------------------------------------------------------------------------------------------|----------------------|
| <u>File Edit View Project Hardware Software Dev</u> | ice Co <u>n</u> figuration <u>D</u> ebug Si <u>m</u> ulation <u>W</u> indow <u>H</u> elp      |                      |
| 🗋 🆻 🗟 🗄 🖥 🖏 🖬 🛯 🕬 🎮 🔏 🗎                             | à M 8 2 m 💀 I I 8 8 8 🗞 8 2 m 📥 🛯 🌧 8 8 🗰 🛱 8 🐼 8 8 2 1 8 1 8 I I I I I I I I I I I I I I I I |                      |
| Project Information Area                            |                                                                                               | <u>~</u>             |
| Project Applications IP Catalog                     | Select desired text for more information                                                      |                      |
|                                                     | Documentation Examples Application Notes                                                      |                      |
|                                                     |                                                                                               |                      |
|                                                     | Starting your project –O                                                                      |                      |
|                                                     | Xilinx Platform Studio                                                                        |                      |
|                                                     | Hardware Development                                                                          |                      |
|                                                     | Begin by using the Base System Builder*                                                       |                      |
|                                                     | O Base System Builder wizard (recommended)     Creating custom peripherals**                  |                      |
|                                                     | Blank XPS project                                                                             |                      |
|                                                     | hardware design                                                                               |                      |
|                                                     | Open a recent project Implementing your hardware platform                                     |                      |
|                                                     | Browse for More Projects Simulating your embedded sub-system*                                 |                      |
|                                                     | Debugging hardware using ChipScope Pro™∗                                                      |                      |
|                                                     |                                                                                               |                      |
|                                                     | Browse installed EDK examples (projects) here                                                 |                      |
|                                                     |                                                                                               |                      |
|                                                     | Downloading the complete system                                                               |                      |
|                                                     | Initializing FPGA on-chip memory with     Mitting embedded software to a                      | ~                    |
| [Platfo                                             |                                                                                               |                      |
|                                                     |                                                                                               |                      |
|                                                     |                                                                                               |                      |
|                                                     |                                                                                               |                      |
|                                                     |                                                                                               |                      |
|                                                     |                                                                                               |                      |
|                                                     |                                                                                               |                      |
|                                                     |                                                                                               | ~                    |
|                                                     |                                                                                               | >                    |
| Output Warning Error                                |                                                                                               |                      |
|                                                     |                                                                                               |                      |
| - スタート 🔷 Xilinx Platform Studi                      | 🗐 Goodels 🔻 🖬 🕼                                                                               | ᡖ 🛯 🗞 🏉 📶 🐙 🛄 1003 👘 |
|                                                     |                                                                                               |                      |

| 🗢 Create New XPS Project Using BSB Wizard 🛛 🛛 🔀 |
|-------------------------------------------------|
| New project Project file Browse                 |
| Advanced options (optional: F1 for help)        |
| Browse                                          |
| OK Cancel                                       |

### [Browse] をクリック

| Platform Studio            | Project                      |                                           |           | ? 🛛                      |
|----------------------------|------------------------------|-------------------------------------------|-----------|--------------------------|
| 保存する場所①:                   | 🗀 Lab                        | <b>•</b>                                  | ← 🗈 💣 🎟 - |                          |
| していた<br>最近使ったファイル          | Complete<br>Codoc<br>Collab4 |                                           |           |                          |
| デスクトップ                     | Callab1                      |                                           |           |                          |
| אַכאנדאיז<br>דע גיבאיז די  |                              |                                           |           |                          |
| ערב אד<br>ערב אר<br>ערב אד |                              |                                           |           |                          |
| र्च रे७१७-७                |                              |                                           |           |                          |
|                            | ファイル名(N):<br>ファイルの種類(T):     | system<br>Platform Studio Project (*.xmp) | <b>•</b>  | 開(( <u>(</u> ))<br>キャンセル |

作業用フォルダに 「lab1」という フォルダをつくって、 そこに保存!

| 🗢 Create New XPS Project Using BSB Wizard | × |
|-------------------------------------------|---|
| New project<br>Project file               |   |
| C:/fpga/Lab/lab1/system.xmp  Browse       | ) |
| Advanced options (optional: F1 for help)  | 5 |
| Set Project Peripheral Repositories       |   |
| Browse                                    |   |
| OK Cancel                                 |   |

# ファイルの保存先を確認して [OK] をクリック

# 「I would like to create a new design」 を選択して [Next] をクリック

🔶 Base System Builder – Welcome Embedded Development Kit Platform Studio THINK Welcome to the Base System Builder! This tool will lead you through the steps necessary to create an embedded system. Please begin by selecting one of the following options: I would like to create a new design O I would like to load an existing .bsb settings file (saved from a previous session) Browse. <u>M</u>ore Info < <u>B</u>ack <u>N</u>ext > Cancel 💠 Base System Builder – Select Board

Select a target development board:

Select board

⊙ I would like to create a system for the following <u>d</u>evelopment board

¥

¥

Board vendor: Xilinx

Board name: Virtex 4 ML403 Evaluation Platform

Board revision: 1

Note: Visit the vendor website for additional board support materials.

Vendor's Website

Download Third Party Board Definition Files

O I would like to create a system for a custom board

### Board description

The ML403 board is intended to showcase and demonstrate Virtex-4 technology, especially the new features being added to the FPGA. The ML403 board utilizes Xilinx Virtex 4 XC4VFX12-FF668 device. It is a demonstration platform to showcase the enormous power and flexibility of Virtex-4 FPGAs including new and improved clock technology, DSP blocks, Smart RAM blocks, advanced I/Os, embedded MACs, embedded processors, USB, and more.

Contact Info

More Info

「I would like to create a system for the following development board」 を選択し、

Board vendor : Xilinx Board name : Virtex 4 ML403 Evaluation Platform Board revision : 1

を選んで、[Next] をクリック

| virtex4           | <u>D</u> 01100       | Fac <u>k</u> age.       | Speed grade:               |     |
|-------------------|----------------------|-------------------------|----------------------------|-----|
|                   | xc4vfx12             | ✓ ff668                 | -10                        |     |
|                   | ping                 |                         |                            |     |
|                   |                      |                         |                            | た   |
| lect the proces   | ssor you would like  | touse in this design:   |                            |     |
| Processors        |                      |                         |                            |     |
| MicroBlaze        | •                    |                         |                            |     |
| ⊙ <u>P</u> owerPC |                      |                         |                            |     |
|                   |                      |                         |                            |     |
|                   |                      |                         |                            |     |
|                   |                      |                         |                            |     |
|                   |                      |                         |                            |     |
| Processor desc    | ription              |                         |                            |     |
| The PowerPC       | (R) 405 processor c  | ore is a 32-bit impleme | ntation of a RISC Powe     | rPC |
| and Virtex-4      | FX device using the  | IP-Immersion technolo   | gy and supported by        |     |
| CoreConnect       | bus infrastructure a | nd extensive IP cores f | or peripherals and utiliti | es. |
|                   |                      |                         |                            |     |
|                   |                      |                         |                            |     |
|                   |                      |                         |                            |     |
|                   |                      |                         |                            |     |
|                   |                      |                         |                            |     |
|                   |                      |                         |                            |     |
|                   |                      |                         |                            |     |
|                   |                      |                         |                            |     |
|                   |                      |                         |                            |     |

# [Processors] で 「Power PC」が選択されている か、確認して[Next]をクリック。

# ここではなにも変えません。

| 00.00       MHz       100.00       MHz       5000       MHz         nsure that your board is configured for the specifed frequency.         eset polarity:       Active LOW       Image: Configuration         Debug I/F       Image: Configuration       Image: Configuration         Debug I/F       Image: Configuration       Image: Configuration         OPU debug user pins only       CPU debug and trace pins       Image: Configuration         Image: Configuration       Image: Configuration       Image: Configuration         Image: Configuration       Image: Configuration       Image: Configuration         Image: Configuration       Image: Configuration       Image: Configuration         Image: Configuration       Image: Configuration       Image: Configuration         Image: Configuration       Image: Configuration       Image: Configuration         Image: Configuration       Image: Configuration       Image: Configuration         Image: Configuration       Image: Configuration       Image: Configuration         Image: Configuration       Image: Configuration       Image: Configuration         Image: Configuration       Image: Configuration       Image: Configuration         Image: Configuration       Image: Configuration       Image: Configuration         Image: Configuration                                                                                                    | equency:           | <u>P</u> rocessor ci<br>frequency: | ock          | Bus clock <u>f</u> requency:                                |
|----------------------------------------------------------------------------------------------------|--------------------|------------------------------------|--------------|-------------------------------------------------------------|
| nsure that your board is configured for the specified frequency.<br>eset polarity: Active LOW<br>cocessor configuration<br>Debug I/F<br>Orega _TAG<br>CPU debug user pins only<br>CPU debug and trace pins<br>No debug<br>On-chip memory (OCM)<br>(Use BRAM)<br>Data:<br>NONE<br>Instruction:<br>NONE<br>Instruction:<br>NONE<br>For optimal performance, enable burst and/or                                                                                                    | 00.00              | MHz 100.00                         | MHz          | 50.00 V MHz                                                 |
| eset polarity: Active LOW<br>ocessor configuration Debug I/F  • FPGA JTAG  • CPU debug user pins only  • CPU debug and trace pins • No debug  • On-chip memory (OCM) (Use BRAM) Data: NONE Pata: NONE Instruction: NONE For optimal performance, enable burst and/or                                                                                                    | nsure that your t  | poard is configured for            | the specifed | frequency.                                                  |
| Debug I/F         Image: Program of the program of the program of the | eset polarity:     | Active LOW 🔽                       |              |                                                             |
| Debug I/F <ul> <li>FPGA JTAG</li> <li>CPU debug user pins only</li> <li>CPU debug and trace pins</li> <li>No debug</li> </ul> On-chip memory (OCM) <ul> <li>(Use BRAM)</li> <li>Data:</li> <li>NONE</li> <li>Instruction:</li> <li>NONE</li> </ul> Cache setup Enable For optimal performance, enable burst and/or                                                                                                    | rocessor configu   | ration                             |              |                                                             |
| <ul> <li>FPGA JTAG</li> <li>CPU debug user pins only</li> <li>CPU debug and trace pins</li> <li>No debug</li> <li>No debug</li> <li>On-chip memory (OCM)</li> <li>(Use BRAM)</li> <li>Data:</li> <li>NONE</li> <li>Instruction:</li> <li>NONE</li> <li>Instruction:</li> <li>NONE</li> <li>For optimal performance, enable burst and/or</li> </ul>                                                                                                    | Debug I/F          |                                    |              |                                                             |
| <ul> <li>CPU debug user pins only</li> <li>CPU debug and trace pins</li> <li>No debug</li> <li>On-chip memory (OCM)</li> <li>(Use BRAM)</li> <li>Data:         <ul> <li>NONE</li> <li>Instruction:</li> <li>NONE</li> </ul> </li> <li>Cache setup</li> <li>Enable</li> <li>For optimal performance, enable burst and/or</li> </ul>                                                                                                    | ● FPGA JTAC        | à                                  |              |                                                             |
| <ul> <li>CPU debug and trace pins</li> <li>No debug</li> <li>On-chip memory (OCM)         <ul> <li>(Use BRAM)</li> <li>Data:</li> <li>NONE</li> <li>Instruction:</li> <li>NONE</li> </ul> </li> <li>Cache setup</li> <li>Enable</li> <li>For optimal performance, enable burst and/or</li> </ul>                                                                                                    | O CPU debug        | user pins only                     |              |                                                             |
| No debug On-chip memory (OCM) (Use BRAM) Data: NONE Instruction: Instruction: NONE For optimal performance, enable burst and/or                                                                                                    | 🔿 CPU debug        | and trace pins                     |              |                                                             |
| Cache setup                                                                                                    | 🔘 No debu <u>e</u> |                                    |              |                                                             |
|                                                                                                    | Cache setup        | ormance, enable burst              | and/or       | (Use BRAM)<br><u>D</u> ata:<br>NONE<br>Instruction:<br>NONE |
|                                                                                                    | Enable floatin     | g point unit ( <u>F</u> PU) (      | ?            |                                                             |

Reference clock : 100MHz Processor clock : 100MHz Bus clock : 50MHz

Debug I/F : FPGA JTAG OCM : NONE Cache : NONE

に設定して、[Next]をクリック

| 🎔 Base System Builder – Configur                        | e IV Interfaces (I of       | 3)         |
|---------------------------------------------------------|-----------------------------|------------|
| The following external memory and IO devi               | ices were found on your boa | rd:        |
| Xilinx Virtex 4 ML403 Evaluation Platform               | Revision I                  |            |
| Please select the IO devices which you we<br>do devices | ould like to use:           |            |
|                                                         |                             |            |
| RS232_Uart                                              |                             | Data Sheet |
|                                                         |                             |            |
|                                                         |                             |            |
|                                                         |                             |            |
|                                                         |                             |            |
|                                                         |                             |            |
|                                                         |                             |            |
|                                                         |                             |            |
| LEDs_4Bit                                               |                             | Data Sheet |
| Peripheral: XPS GPIO                                    | <b>v</b>                    |            |
| Use interrupt                                           |                             |            |
|                                                         |                             |            |
| LEDs_Positions                                          |                             | Data Sheet |
| Peripheral: XPS GPIO                                    | ×                           |            |
| Use <u>i</u> nterrupt                                   |                             |            |
|                                                         |                             |            |
| Push_Buttons_Position                                   |                             | Data Sheet |
| Peripheral: XPS GPIO                                    | ×                           |            |
| Use <u>i</u> nterrupt                                   |                             |            |
|                                                         |                             |            |
|                                                         |                             |            |
|                                                         |                             |            |
| More Info                                               | K Back Next 2               | Cancel     |
|                                                         |                             |            |

・LEDs\_4Bit
(※[Use interrupt] に チェックを忘れないように!)
・LEDs\_Positions
・Push\_Buttons\_Position

にチェックを入れて、 [Next]をクリック。

(他は使いませんので、チェックが 入っていたら外してください)

# この部分のチェックは全部はずしてください。

| The following external memory and IO devices w<br>Xilinx Virtex 4 ML403 Evaluation Platform Revis<br>Please select the IO devices which you would lik | vere found on your board:<br>sion 1<br>ke to use: |
|----------------------------------------------------------------------------------------------------|---------------------------------------------------|
|                                                                                                    | Data Sheet                                        |
| SysACE_CompactFlash                                                                                                    | Data Sheet                                        |
| Cypress_USB                                                                                                    | Data Sheet                                        |
| DDR_SDRAM                                                                                                    | Data Sheet                                        |
| Ethernet_MAC                                                                                                    | Data Sheet<br>No <u>t</u> e                       |
| More Info                                                                                                    | < <u>B</u> ack <u>N</u> ext > Cancel              |

| TriMode MAC GMI |            |
|-----------------|------------|
|                 | Data Sheet |
|                 |            |
|                 |            |
| SRAM            |            |
|                 | Data Sheet |
|                 |            |
|                 | Data Sheet |
|                 |            |
|                 |            |
|                 |            |
|                 |            |

| Base System Builder - Add Internal Peripherals (Lot 1)  Add other peripherals that do not interact with off-chip components. Use the     "Add Peripheral" button to select from the list of available peripherals.  If you do not wish to add any non-IO peripherals, click the "Next" button.  Add Peripherals  Peripherals  rps_bram_if_onthr_1  Peripheral: XPS BRAM IF CNTLR  Memory size: 8 KB | [Add Peripheral]をクリックし<br>XPS_BRAM_IF_CNTLR |
|----------------------------------------------------------------------------------------------------|---------------------------------------------|
| Add Peripheral     Select the peripheral you want to add:     XPS BRAM IF ONTLR     OK Cancel                                                                                                    | ■ を選択し、[OK] をクリック。<br>(この作業を2回やります)         |
| <u>More Info</u> < <u>B</u> ack <u>N</u> ext > Cancel                                                                                                    |                                             |

| 🤝 Base System Builder – Add Internal Peripherals (1 of                                                                                              | D 🔽                           |
|----------------------------------------------------------------------------------------------------|-------------------------------|
| Add other peripherals that do not interact with off-chip components. L<br>"Add Peripheral" button to select from the list of available peripherals. | lse the                       |
| If you do not wish to add any non-IO peripherals, click the Next butt                                                                               | on.<br><u>A</u> dd Peripheral |
| - Peripherals                                                                                                    |                               |
| xps_bram_if_cntlr_1<br>Peripheral: XPS BRAM IF CNTLR                                                                                                | <u>R</u> emove                |
| Memory <u>s</u> ize: 64 KB 💌                                                                                                    | Data Sheet                    |
| xps_bram_if_ontlr_2<br>Peripheral: XPS BRAM IF CNTLR                                                                                                | Remove                        |
| Memory <u>s</u> ize: <u>4 KB</u>                                                                                                    | Data Sheet                    |
| xps_bram_if_cntlr_3                                                                                                    | Remove                        |
| Memory size: 4 KB                                                                                                    | Data Sheet                    |
|                                                                                                    |                               |
|                                                                                                    |                               |
|                                                                                                    |                               |
|                                                                                                    |                               |
|                                                                                                    |                               |
|                                                                                                    |                               |
|                                                                                                    |                               |
| More Info                                                                                                    | Cancel                        |

# xps\_bram\_if\_cntlr\_1 64KB xps\_bram\_if\_cntlr\_2 4KB xps\_bram\_if\_cntlr\_3 4KB

に設定し、[Next] をクリック

### 🖤 Base System Builder – Software Setup

| Devices to use       | as standard input, standard output, and b | oot memory |
|----------------------|-------------------------------------------|------------|
| STD <u>I</u> N:      | None                                      | ~          |
| STD <u>O</u> UT:     | None                                      | ~          |
| <u>B</u> oot Memory: | xps_bram_if_cntlr_1                       | ~          |

### -Sample application selection

Select the sample C application that you would like to have generated. Each application will include a linker script.

#### Memory <u>t</u>est

Illustrate system aliveness and perform a basic read/write test to each memory in your system

### Peripheral selftest

Perform a simple self-test for each peripheral in your system.

Below are other software applications found for your board. In order to select an application, please ensure your system satisfy the requirements. See "More Details".

ML403 Cypress USB Application

More Details...

# [Sample application] は 「Peripheral selftest」のみを 選択し、[Next] をクリック。

# 他はなにも触りません。

### 💖 Base System Builder – Configure Peripheral Test Application 👘

The Peripheral Selftest application includes a simple self test for each periperhal in your system (if such a selftest function exists in the driver the peripheral).

#### -PeripheralTest

Select the memory devices which will be used to hold the following program sections:

| Instruction:        | xps_bram_if_cntlr_1 | × |
|---------------------|---------------------|---|
| <u>D</u> ata:       | xps_bram_if_cntlr_1 | ~ |
| <u>S</u> tack/Heap: | xps_bram_if_cntlr_1 | * |

PowerPC interrupt vector must be starting at 64KB boundary, so not all memories can be used for the interrupt vector.

~

| Interrupt <u>V</u> ec: | xps_bram_if_cntlr_1 |
|------------------------|---------------------|
|------------------------|---------------------|

#### WARNING -

Due to the expected size of this application, it is highly recommended that you place the Instruction and Data sections in an external memory. You will have to use a debugger, bootloader, or ACE file to initialize the memory.

# 「Instruction」,「Data」, 「Stack/Heap」は全て

### xps\_bram\_if\_cntlr\_1

に格納されてるか確認して、 [Next] をクリック

| More Info | < <u>B</u> ack <u>N</u> ext > | Cancel |
|-----------|-------------------------------|--------|

#### 💖 Base System Builder – System Greated

Below is a summary of the system you have created. Please review the information below. If it is correct, hit Generate> to enter the information into the XPS data base and generate the system files. Otherwise return to the previous page to make corrections.

Processor: ppc405\_0 Processor clock frequency: 100.00 MHz Bus clock frequency: 50.00 MHz On Chip Memory : 72 KB

The address maps below have been automatically assigned. You can modify them using the editing features of XPS.

| PLB Bus : PLB_V4  | 6 Inst. name: plb     | Attached Components: |            |  |  |
|-------------------|-----------------------|----------------------|------------|--|--|
| Core Name         | Instance Name         | Base Addr            | High Addr  |  |  |
| xps_bram_if_cntlr | xps_bram_if_cntlr_1   | 0×FFFF0000           | 0×FFFFFFFF |  |  |
| xps_gpio          | LEDs_4Bit             | 0×81400000           | 0×8140FFFF |  |  |
| xps_gpio          | LEDs_Positions        | 0×81420000           | 0x8142FFFF |  |  |
| xps_gpio          | Push_Buttons_Position | 0×81440000           | 0×8144FFFF |  |  |
| xps_bram_if_cntlr | xps_bram_if_cntlr_2   | 0×00000000           | 0×00000FFF |  |  |
| xps_bram_if_cntlr | xps_bram_if_cntlr_3   | 0×FFFE8000           | 0×FFFE8FFF |  |  |
| xps_intc          | xps_intc_0            | 0×81800000           | 0x8180FFFF |  |  |

| <u>M</u> ore Info | < Back Generate Cancel |
|-------------------|------------------------|

# [Generate] -> [Finish] をクリック。 これで最初の設定は終わりです。

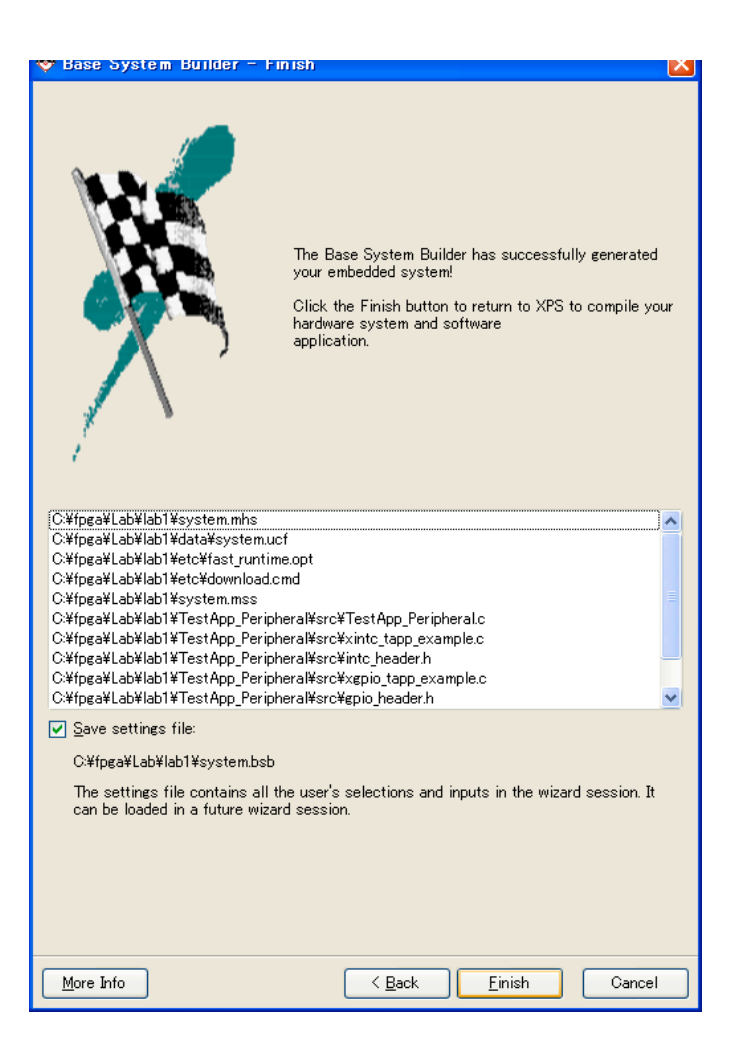

# メニューの [Hardware] から [Generate Bitstream]を実行(しばらく時間がかかります)

| 🔶 Xilinx Platform Studio –                                  | C:/fpga/Lab/lab1/system.xm                        | ip – [System Assembly Vi                                                                                                    | iew1]          |                   |                         | _ ₽ 🛛       |
|-------------------------------------------------------------|---------------------------------------------------|----------------------------------------------------------------------------------------------------|----------------|-------------------|-------------------------|-------------|
| <u>File E</u> dit <u>V</u> iew <u>P</u> roject <u>Har</u> d | ware <u>S</u> oftware Device Co <u>n</u> figurati | on <u>D</u> ebug Si <u>m</u> ulation <u>W</u> indow                                                                                                    | <u>H</u> elp   |                   |                         |             |
| 8 🗅 🖻 🖥 🕹 8 🖬 🕷                                             | Generate <u>N</u> etlist                          | 🖉 😼 🖸 这 🗄 👪 📓 🏀                                                                                                    | 🜌 🗠 📥 🔃 🏫    🖽 | 『 船 🗄 🐹 淡         | 🖻 🕅    X X    🍡 🗏 🔟 🖵 😽 |             |
| Project Information Area                                    | Generate <u>B</u> itstream                        | Bus Interfaces Ports                                                                                                    | Addresses      |                   |                         | SIF Filters |
| Project Applications I 🌺                                    | Create or Import Peripheral                       | Name                                                                                                    | Bus Connection | IP Type           | IP Version              |             |
| Platform 🕅                                                  | Configure <u>C</u> oprocessor                     |                                                                                                    |                | ppc405_virtex4    | 2.01.a                  |             |
| 😑 Project Files                                             | Check and View Core Licenses                      | <b>&gt;</b> plb                                                                                                    |                | plb_v46           | 1.02.a                  |             |
| MHS File: system.mhs                                        | Olean Netlist                                     | 🗟 🗢 xps_bram_if_cntlr_1                                                                                                    |                | xps_bram_if_cntlr | 1.00.a                  |             |
| MSS File: system.mss 🦉                                      | Olean Netlist                                     | ₽                                                                                                    |                | xps_bram_if_cntlr | 1.00.a                  |             |
| MBACT Command Filett                                        | Clean Bits                                        | · · · · · · · · · · · · · · · · · · ·                                                                                                    |                | xps_bram_if_cntir | 1.00.a                  |             |
| Implementation Option                                       | Clean Hardware                                    | pip_bram_if_cntir_i_bram     for the second second se   |                | bram_block        | 1.00.a                  |             |
| Bitgen Options File: etc/bit                                | renut                                             | Solution of the second second seco |                | bram block        | 1.00.a                  |             |
| Project Options                                             |                                                   |                                                                                                    |                | jtagppc ontlr     | 2.01.a                  |             |
| Device: xc4vfx12ff668-10                                    |                                                   | ⊕ → proc_sys_reset_0                                                                                                    |                | proc_sys_reset    | 2.00.a                  |             |
| Netlist: TopLevel                                           | · · · 🎍                                           | ⊕- ◆ LEDs_4Bit                                                                                                    |                | xps_gpio          | 1.00.a                  |             |
| Implementation: XPS (Xflow)                                 | u 🔰                                               | 🕞 🗢 LEDs_Pasitians                                                                                                    |                | xps_gpio          | 1.00.a                  |             |
| HDL: VHDL                                                   | • •                                               | 🔒 🗢 Push_Buttons_Position                                                                                                    |                | xps_gpio          | 1.00.a                  |             |
| Sim Model: BEHAVIORAL                                       |                                                   |                                                                                                    |                | xps_intc          | 1.00.a                  |             |
|                                                             |                                                   | ····· 🧼 clack_generator_0                                                                                                    |                | clock_generator   | 2.00.a                  |             |
| Suptagoio Papart Files                                      |                                                   |                                                                                                    |                |                   |                         |             |
|                                                             | <                                                 |                                                                                                    |                |                   |                         |             |
| (<)                                                         | [Platform Studio]                                 | System Assembly View Bloc                                                                                                    | k Diagram      |                   |                         |             |
| x                                                           |                                                   |                                                                                                    |                |                   |                         |             |
| Windo                                                       |                                                   |                                                                                                    |                |                   |                         |             |
| 8                                                           |                                                   |                                                                                                    |                |                   |                         | ×           |
| g<br>Output Warning Error                                   |                                                   |                                                                                                    |                |                   |                         |             |
| Generate Bitstream                                          |                                                   |                                                                                                    |                |                   |                         |             |
| donorate Bristiodin                                         |                                                   |                                                                                                    |                |                   |                         | V           |

# メニューの [Software] から 「Generate Libraries and BSPs」を実行

|                                                                                                    | pga/Lab/lab1/system.>                                                             | kmp – LSystem Assem                                                                                                    | bly View1]                  |                   |             |                  |                           |
|----------------------------------------------------------------------------------------------------|-----------------------------------------------------------------------------------|----------------------------------------------------------------------------------------------------|-----------------------------|-------------------|-------------|------------------|---------------------------|
| <u>Eile E</u> dit <u>V</u> iew <u>P</u> roject Ha <u>r</u> dware                                                                                                    | Software Device Configura                                                         | ation <u>D</u> ebug Si <u>m</u> ulation <u>Y</u>                                                                                                    | <u>W</u> indow <u>H</u> elp |                   |             |                  |                           |
| I 🆻 🖥 🦆 🛯 🖬 👘 🕬                                                                                                    | 🌸 Launch Platform Studio                                                          | o SD <u>K</u> 💦 🗄 📴 🔓                                                                                                    | 🗿 🎨 🗄 🜌 🌬 🛓                 | 🐚 🏫 🗄 🖽 🟥 🖶 📓 🌋 🛛 | ) 🖻 🕅 🗄 🗶 🛛 | X    🔁 🖪 🔟 🗔 😽 🛛 |                           |
| ect Information Area                                                                                                    | 🗾 Software Platform Sett                                                          | tings erfaces I                                                                                                    | Ports Addresses             |                   |             |                  | <b>V</b> ∎rrrrrrrrrrrrrrr |
| ject Applications IP Catalog                                                                                                    | Assign Default <u>D</u> rivers                                                    |                                                                                                    | Bus Connectio               | n IP Type         | IP Version  |                  | <br>                      |
| form                                                                                                    | ueg Generate Libraries and                                                        | BSPs 50                                                                                                    |                             | ppc405_virtex4    | 2.01.a      |                  |                           |
| roject Files                                                                                                    | En Add Software Applicat                                                          | ion Project                                                                                                    |                             | plb_v46           | 1.02.a      |                  |                           |
| MHS File:system.mhs                                                                                                    |                                                                                   | ion Project<br>am_if_cntlr_                                                                                                    | 1                           | xps_bram_if_cntlr | 1.00.a      |                  |                           |
| MSS File: system.mss                                                                                                    | Build All User Applicat                                                           | tions am_if_cntlr                                                                                                    | 2                           | xps_bram_if_cntlr | 1.00.a      |                  |                           |
|                                                                                                    | Get <u>P</u> rogram Size                                                          | am_if_cntlr                                                                                                    | 3                           | xps_bram_if_cntlr | 1.00.a      |                  |                           |
| iMPACT Command File: etc/dowr                                                                                                    | r 🛐 <u>G</u> enerate Linker Script                                                |                                                                                                    | 1_bram                      | bram_block        | 1.00.a      |                  |                           |
| -Implementation Options File: etc/                                                                                                    | U <sup>b</sup> G. Clean Libraries                                                 | am_if_cntlr                                                                                                    | 2_bram                      | bram_block        | 1.00.a      |                  |                           |
| Bitgen Options File: etc/bitgen.ut                                                                                                    |                                                                                   | am_if_ontlr                                                                                                    | 3_bram                      | bram_block        | 1.00.a      |                  |                           |
| roject Options                                                                                                    | nean Programs                                                                     | c_0                                                                                                    |                             | jtagppc_cntlr     | 2.01.a      |                  |                           |
| Device: xc4vtx12tt668-10                                                                                                    | 🤰 Clean Software                                                                  | ys_reset_0                                                                                                    |                             | proc_sys_reset    | 2.00.a      |                  |                           |
| Netlist: TopLevel                                                                                                    |                                                                                   | ABR                                                                                                    |                             | xps_gpio          | 1.00.a      |                  |                           |
| uni vuni                                                                                                    |                                                                                   | Duck Rutters Des                                                                                                    |                             | xps_gpio          | 1.00.a      |                  |                           |
| Sim Model: BEHAV/ORAL                                                                                                    |                                                                                   | Push_Ductions_Pos                                                                                                    | shuon                       | xps_gpio          | 1.00.a      |                  |                           |
|                                                                                                    |                                                                                   | a where we are a set of the set of the set o |                             | xpa_inte          | 1.00.0      |                  |                           |
| laterance Files                                                                                                    |                                                                                   | Clock generator ()                                                                                                    | 1                           | clock generator   | 200.5       |                  |                           |
| Reterence Files<br>⊕ Log Files<br>⊕ Synthesis Report Files                                                                                                    |                                                                                   | L. Clack_generator_0                                                                                                    | r                           | clock_generator   | 2.00.a      |                  |                           |
| Reference Files                                                                                                    |                                                                                   | └─� <i>clack_generator_</i> 0                                                                                                    | ,                           | clock_generator   | 200.a       |                  |                           |
| Reterence Files                                                                                                    |                                                                                   | └─ <b>◇</b> clack_generator_0                                                                                                    |                             | clock_generator   | 200.a       |                  |                           |
| Keterence Files<br>⊕ Log Files<br>⊕ Synthesis Report Files                                                                                                    | [Platform Studio]                                                                 | System Assembly View                                                                                                    | Block Diagram               | clock_generator   | 200.a       |                  |                           |
| Reference Files<br>Log Files<br>Synthesis Report Files<br>Compiling common                                                                                                    | [Platform Studio]                                                                 | System Assembly View                                                                                                    | Block Diagram               | clock_generator   | 200.a       |                  |                           |
| Reference Files<br>Tog Files<br>Synthesis Report Files<br>Compiling common                                                                                                    | (Platform Studio)                                                                 | System Assembly View                                                                                                    | Block Diagram               | clock_generator   | 200.a       |                  | ~                         |
| Reference Files<br>Tog Files<br>Synthesis Report Files<br>Compiling common<br>Libraries generated in                                                                          | Platform Studio] C:\fpga\Lab\lab1\                                                | System Assembly View                                                                                                    | Block Diagram               | clock_generator   | 200.a       |                  |                           |
| Reference Files<br>Dog Files<br>Synthesis Report Files<br>Compiling common<br>Libraries generated in<br>Running execs_generate                                                | Platform Studio] 1 C:\fpga\Lab\lab1\ ter of of of the state of the studio]        | System Assembly View<br>ppc405_0\lib\ directions and Libraries                                                                                                    | Block Diagram               | clock_generator   | 200.a       |                  | <u> </u>                  |
| Reference Files<br>Description: Log Files<br>Compiling common<br>Libraries generated in<br>Running execs_generate<br>LibGen Done.<br>Done!                                    | <pre>&gt; [Platform Studio]<br/>1 C:\fpga\Lab\lab1\<br/>2 for O5'es, Driver</pre> | System Assembly View                                                                                                    | Block Diagram               | clock_generator   | 200.a       |                  |                           |
| Keterence Files                                                                                                    | Platform Studio] C:\fpga\Lab\lab1\ for O5'es, Driver                              | System Assembly View<br>ppc405_0\lib\ dire                                                                                                    | Block Diagram               | clock_generator   | 200.a       |                  |                           |
| Reference Files<br>Defines<br>Synthesis Report Files<br>Compiling common<br>Libraries generated in<br>Running execs_generate<br>LibGen Done.<br>Done!<br>Cutput Warning Error | Platform Studio] C:\fpga\Lab\lab1\ for OS'es, Driver                              | System Assembly View                                                                                                    | Block Diagram               | clock_generator   | 200.a       |                  | ×                         |

# メニューの [Device Configuration] から Update Bitstreamを実行

| Annux Hattorin Studio - C:/ Ipga/ La          | ab/lab1/system.xm                 | np – [System Assemb                           | ly View1]           |                       |             |                 |             |
|-----------------------------------------------|-----------------------------------|-----------------------------------------------|---------------------|-----------------------|-------------|-----------------|-------------|
| <u>File Edit View Project Hardware Softwa</u> | are Device Co <u>n</u> figuration | on <u>D</u> ebug Si <u>m</u> ulation <u>W</u> | (indow <u>H</u> elp |                       |             |                 |             |
| 🗋 🖻 🖥 🤤 🗊 🕼 🗳 🛯 🖉                             | 名 日 翻算 Update Bitstre             | sam 🛛 🕺 🗄 🛱 🔡                                 | 🇞 🖾 🔤 🔽 🕵           | 1111 22 🐹 💥           | 1 🖻 🕅 1 🕱 🖉 | €800 <b>\</b> ? |             |
| roject Information Area 🛛 🗙                   | Download Bits                     | stream erfaces P                              | orts Addresses      |                       |             |                 | SIF Filters |
| Project Applications IP Catalog               | Program Flash                     | n Memory                                      | Bus Connection      | IP Type               | IP Version  |                 |             |
| 'latform                                      |                                   | <u>⊕</u> - ∞ ppc405_0                         |                     | ppc405_virtex4        | 2.01.a      |                 |             |
| Project Files                                 | 117                               |                                               |                     | plb_v46               | 1.02.a      |                 |             |
| MHS File:system.mhs                           |                                   | 🚊 🗢 xps_bram_if_cntlr_1                       |                     | xps_bram_if_cntlr     | 1.00.a      |                 |             |
| MSS File: system.mss                          |                                   | 💼 🗢 xps_bram_if_cntlr_2                       |                     | xps_bram_if_cntlr     | 1.00.a      |                 |             |
| UCF File: data/system.ucf                     |                                   | 🕀 🗢 xps_bram_if_cntlr_3                       |                     | xps_bram_if_cntlr     | 1.00.a      |                 |             |
|                                               |                                   | ⊕ ◇ plb_bram_if_cntlr_1_                      | bram                | bram_block            | 1.00.a      |                 |             |
| Implementation Options File: etc/fast_ri      | Þ <b>+</b> Þ+++                   | 🕀 🗢 xps_bram_if_cntlr_2                       | bram                | bram_block            | 1.00.a      |                 |             |
| Bitgen Options File: etc/bitgen.ut            |                                   | ⊕ ◇ xps_bram_if_cntlr_3                       | bram                | bram_block            | 1.00.a      |                 |             |
| Project Uptions                               |                                   | I → itagppc_U                                 |                     | jtagppc_cntir         | 2.01.a      |                 |             |
| Notliat Taplaual                              | K K - 1                           |                                               |                     | proc_sys_reset        | 2.00.a      |                 |             |
| Two lowertation: VPS (Vileu)                  | 1 <b>9</b> 1                      |                                               |                     | xhs <sup>-</sup> shio | 1.00.a      |                 |             |
|                                               | 1 <b>1</b>                        | Our Ruthans Pari                              | tion                | xps_gpio              | 1.00.a      |                 |             |
| Sim Model: BEHA)//OBAL                        | 1 X                               | · · · · · · · · · · · · · · · · · · ·         | 200                 | xps_spic              | 1.00.a      |                 |             |
| Beference Files                               |                                   | clack severator 0                             |                     | clock generator       | 200 a       |                 |             |
| in log Files                                  |                                   |                                               |                     | olook_gonorator       | 2.00.0      |                 |             |
|                                               |                                   |                                               |                     |                       |             |                 |             |
|                                               | [Platform Studio]                 | System Assembly View                          | Block Diagram       |                       |             |                 |             |
|                                               |                                   |                                               |                     |                       |             |                 |             |
| Cutout Warning From                           |                                   |                                               |                     |                       |             |                 |             |

# メニューの [Device Configuration] から 「Download Bitstream」を実行

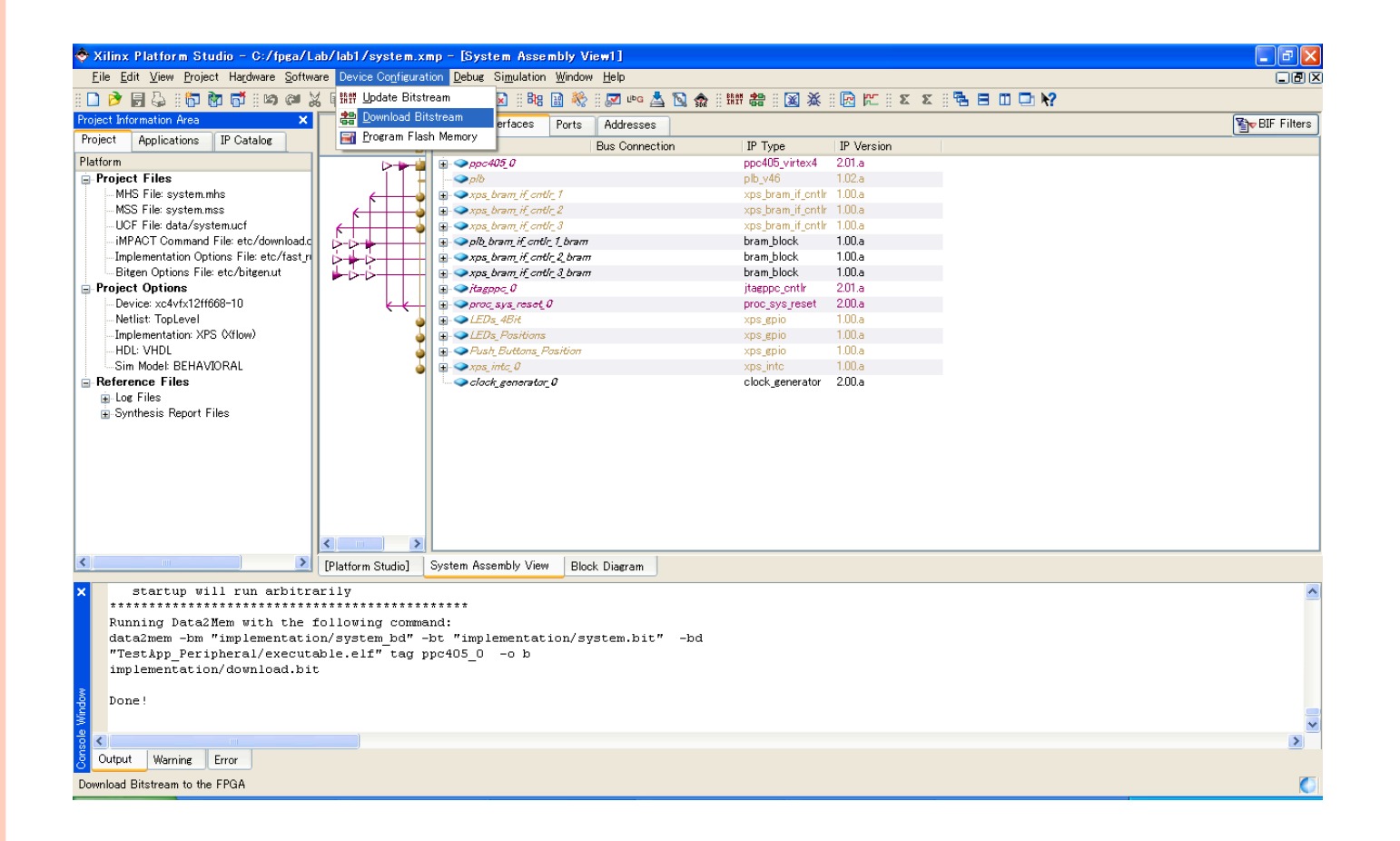

ボード右下のLEDが点灯するかどうか確認してください! "CPU Reset"のプッシュボタンで再動作できます。